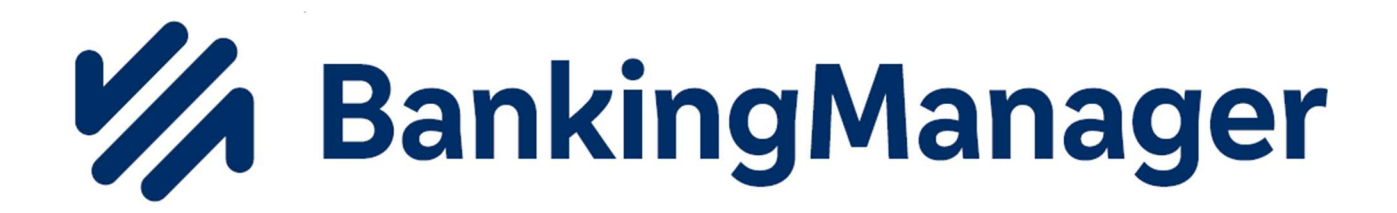

# Kurzanleitung für BankingManager

## Inhaltsverzeichnis

| Thema                      | Seite |
|----------------------------|-------|
| Übersicht                  | 2     |
| Umsatzabruf                | 3     |
| Abruf von Kontoauszügen    | 4     |
| Zahlungsaufträge ausführen | 5     |

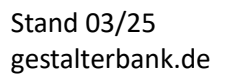

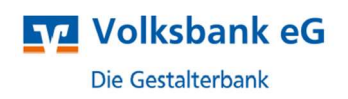

# BankingManager – Aufbau

### <u> Kurzübersicht – Seitenleiste</u>

Die Seitenleiste teilt sich in zwei Bereiche auf:

| <ul> <li>Saldenübersicht</li> </ul>                       | 7      | Anwendungsbereich                                                                                                    |
|-----------------------------------------------------------|--------|----------------------------------------------------------------------------------------------------|
| 金 Konten                                                  | ſ      | Im "Anwendungsbereich" finden Sie die<br>verschiedenen Menüpunkte "Saldenübersicht",<br>"Konten" und "Aufträge".<br>Hier können Sie Überweisungen tätigen oder<br>Salden abrufen. |
| Q Hilfe & Information                                     | ٦<br>ר | Administrationsbereich                                                                                                    |
| <ul> <li>Administration</li> <li>A Test Konten</li> </ul> | }      | Im "Administrationsbereich" finden Sie<br>Einstellungen zum Programm, die Möglichkeit,<br>eine Datensicherung durchzuführen oder die<br>Fernwartung zu starten.                   |

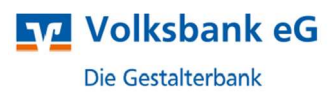

# BankingManager – Kurzanleitung

#### <u>Umsatzabruf</u>

1. In der "Saldenübersicht" sowie unter "Konten" können Sie Ihre Umsätze und Konten aktualisieren. Dazu klicken Sie in der Maske auf die Funktion "Aktualisieren".

| 🔯 BankingManager |                           |                  |                  |  |
|------------------|---------------------------|------------------|------------------|--|
|                  | Aktualisieren 🗸 🗸         | Neue Überweisung | Neue Lastschrift |  |
| Saldenübersicht  |                           |                  |                  |  |
| 金 Konten         | Saldenübersicht           | Heute            | Ħ                |  |
| En Aufträge      |                           |                  |                  |  |
|                  | Eigene Sortierung Inhaber | r Bank Kontoart  |                  |  |

**2.** Durch Anklicken eines bestimmten Kontos in der Saldenübersicht öffnen sich die Umsätze des ausgewählten Kontos.

| Saldenübersicht                                                  | Heute            |                        | 0,00 EUR<br>Summe der Buchsalden zum Stichtag |
|------------------------------------------------------------------|------------------|------------------------|-----------------------------------------------|
| Eigene Sortierung Inhab                                          | er Bank Kontoart |                        |                                               |
| DE70 6649 0000 C<br>DE70 6649 0000<br>Volksbank eG -Die Gestalte | 00 Kont          | okorrent Heute 16:11 0 | 0,00 EUR ····<br>Saldo von heute              |

**Hinweis:** In der Umsatzanzeige haben Sie die Möglichkeit, gezielt nach Umsätzen zu suchen oder den Zeitraum einzugrenzen.

| DE70 6649 0000 00 · · · · · · · · · · · · · · ·                                  | 0,00 EUR<br>Letzte Buchung: 24.02.2025<br>Letzte Aktualisierung: Heute 16:11 O |
|----------------------------------------------------------------------------------|--------------------------------------------------------------------------------|
| Umsatzübersicht Kontoauszüge Kontoverwaltung                                     |                                                                                |
| Suche<br>Suche in den Umsätzen ♀ Iz.02.2024 - 12.03.2025 II<br>Letzten 90 Tage × | Startsaldo: 0,00<br>Endsaldo: 0,00                                             |

#### Abruf von Kontoauszügen

Stand 03/25 gestalterbank.de

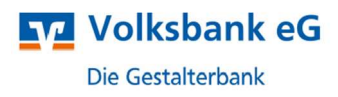

1. Um die Kontoauszüge im BankingManager abzurufen, öffnen Sie zunächst die Saldenübersicht auf der rechten Seite.

| 🔏 B | ankingManager   |   |  |
|-----|-----------------|---|--|
| •   | Saldenübersicht |   |  |
| 命   | Konten          | _ |  |
| Ę,  | Aufträge        |   |  |

2. In der Saldenübersicht finden Sie oben das Dropdown-Menü, rechts neben "Aktualisieren". Hier können Sie die Kontoauszüge für hinterlegte Konten abrufen.

| ualisieren      |                        |      |
|-----------------|------------------------|------|
| ontoauszüge al  | brufen                 | (th) |
| ktualisieren un | d Kontoauszüge abrufen |      |

3. Es öffnet sich ein neues Fenster, in dem Sie aufgefordert werden, sich mit Ihrer PIN zu legitimieren oder die HBCI-Chipkarte einzuführen (je nach Onlinebanking-Zugang) und mittels PIN zu bestätigen.

| irbeitung         |                                 |   |
|-------------------|---------------------------------|---|
|                   |                                 |   |
| PIN-Eingabe nöt   | tig:                            |   |
| Volksbank Testkor | nten PIN/TAN                    |   |
| Zugangsweg:       | FinTS                           |   |
| Bank:             | Volksbank - Die Gestalterbank   |   |
| Sicherheitsverfah | ren: PIN/TAN                    |   |
| PIN               |                                 |   |
|                   |                                 | 0 |
| PIN für Aufgaben  | aller PIN/TAN-Zugänge in dieser |   |
| Übertragung nut   | zen                             |   |

- 4. Um Ihre Kontoauszüge einzusehen, öffnen Sie in der Saldenübersicht das gewünschte Konto per Klick auf die IBAN und wählen den Reiter "Kontoauszüge". Hier finden Sie alle abgerufenen Kontoauszüge zu dem Konto.
- 5. Einen Kontoauszug öffnen Sie per Klick auf die blaue Auszugsnummer.

| Girokonto Ette Buchung: heute<br>IBAN DE23 6649 0000 00m Immem D BiC GENODE61061 D Lette Buchung: heute<br>Bank Volksbank Lette Attualisierung: Heute 1634 O |                  |          |              |        |  |
|----------------------------------------------------------------------------------------------------|------------------|----------|--------------|--------|--|
| Umsatzübersicht Kontoauszüge                                                                                                    | Kontoverwaltung  |          |              |        |  |
| Auszugsnummer                                                                                                    | Erstellungsdatum | Zeitraum | Abgerufen am | Status |  |
| 2025                                                                                                    |                  |          |              |        |  |
| 2-2025                                                                                                    | Unbekannt        | 28.02    | 12.03.2025   | ~      |  |
| 1-2025                                                                                                    | Unbekannt        | 31.01    | 12.03.2025   | ~//    |  |

### Zahlungsaufträge ausführen

1. Wählen Sie in der linken Leiste den Punkt "Aufträge" aus.

Stand 03/25 gestalterbank.de

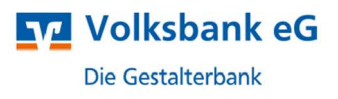

| • | Saldenübersicht |
|---|-----------------|
| 侴 | Konten          |
| Ş | Aufträge        |
| _ |                 |
|   |                 |
|   |                 |
|   |                 |

Dadurch öffnet sich das das neue Kontextmenü, in dem Sie neue Aufträge erfassen oder bereits angelegte Aufträge aufrufen und bearbeiten können.

2. Im oberen Bereich des Programms finden Sie den Reiter "Neue Überweisung", über den Sie die zu erfassende Auftragsart auswählen.

| Aufträge                        | Neue Überweisung Neue Lastschrift                |
|---------------------------------|--------------------------------------------------|
| Ausgangskorb                    | Einmalig                                         |
| Bestand<br>Historische Aufträge | Überweisung<br>Echtzeit-Überweisung<br>Umbuchung |
| Stammdaten                      | Regelmäßig<br>Wiederkehrende Überweisung (1)     |

Mit Auswahl der Auftragsart öffnet sich auf der rechten Seite die Erfassungsmaske.

3. Befüllen Sie nun die die Auftragsmaske mit den Ihnen vorliegenden Daten. Nachdem Sie den Auftrag ausgefüllt haben, speichern Sie über "Auftrag anlegen" oder versenden Sie den Auftrag über das Dropdown-Menü, das Sie über den Pfeil erreichen.

| B B | ankingManager                                     |                                |                                          |                          |                                         |                                         | -                         | 0 X      |
|-----|---------------------------------------------------|--------------------------------|------------------------------------------|--------------------------|-----------------------------------------|-----------------------------------------|---------------------------|----------|
|     | Aufträge                                          | Neue Überweisung Neu           | e Lastschrift                            |                          |                                         |                                         |                           |          |
| ۰   | Ausgangskorb                                      | Ausgangskorb                   |                                          |                          |                                         | ×                                       |                           | 0        |
| 侴   | Bestand                                           | Ausgaligskolo                  |                                          |                          |                                         | Oberweisung<br>Neuer Auftrag            |                           |          |
| -   | Historische Aufträge                              | In Bearbeitung                 |                                          | Aufträge auswählen       | Versandferti                            | Auftragsart                             |                           |          |
|     |                                                   | Ausgehend (0): 0,00 EUR        |                                          |                          | Ausgehend (0): 0                        | Überweisung                             |                           | $\sim$   |
|     | Stammdaten                                        |                                |                                          |                          |                                         | Auftraggeberkonto                       |                           |          |
|     | Zahlungskontakte & Mandate                        |                                |                                          |                          |                                         | DE70 6649 0000 00 Kor                   | tokorrent                 | ~        |
|     | Lastschrift-Gläubiger<br>Keine Aufträce vorhanden |                                |                                          |                          | Kontostand<br>0,00 EUR Gestern 16:11    |                                         |                           |          |
|     |                                                   | Klicken Sie auf die Si         | chaltfläche "Neuer Auftrag", um ein      | en Auftrag zu erstellen. |                                         | Zahlungskontakt                         |                           |          |
|     |                                                   |                                |                                          |                          |                                         | VOLKSBANK EG -DIE GESTALTER             |                           | $\times$ |
|     |                                                   |                                |                                          |                          |                                         | IBAN                                    | BIC                       |          |
|     |                                                   |                                |                                          |                          |                                         | DE42 6649 0000 001                      | GENODE61C                 | G1       |
|     |                                                   |                                |                                          |                          |                                         | Volksbank - Gestalterbank               |                           |          |
|     |                                                   |                                |                                          |                          |                                         | Mit Skonto<br>Betrag<br>19,99 EUR       |                           |          |
|     |                                                   |                                |                                          |                          |                                         | Verwendungszweck                        |                           | 9/160    |
|     |                                                   |                                |                                          |                          |                                         | Umbuchung Auftrag anl                   | egen                      |          |
|     |                                                   |                                |                                          |                          |                                         | Geben Sie "@" für Variablen Als Einzela | uftrag in "Versandfertig" |          |
| Q   |                                                   | Was bedeutet in Rearbe         | ituma"?                                  |                          | Was bedeutet "V<br>In dieser Spalte bet | Ende-zu-Ende-Reft                       | enden                     |          |
| 0   |                                                   | Hier befinden sich alle Aufträ | ge, die noch nicht zum Versand vorbereit | et wurden.               | Einzelaufträge und<br>Auftraggeberkonto | Speichern                               | ind neuer Auftrag         |          |
| 0   |                                                   |                                |                                          |                          |                                         | Auftrag anl                             | egen 🗸 Abbr               | echen    |

4. Wenn Sie weitere Aufträge erfassen möchten, wiederholen Sie die Schritte 2 – 3.

Nachdem Sie alle Aufträge erfasst haben, landen Sie automatisch im "Ausgangskorb". Diesen können Sie auch jederzeit manuell über den linken Punkt "Ausgangskorb"

Stand 03/25 gestalterbank.de

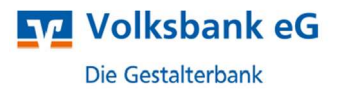

öffnen. Im "Ausgangskorb" finden Sie auf der linken Seite die Aufträge, die für den Versand vorbereitet werden können.

5. Markieren Sie im Ausgangskorb alle Aufträge, die Sie versenden möchten.

| Bearbeitung                         | Ausgewählte Aufträge 🗸 | Versandfertig           |  |
|-------------------------------------|------------------------|-------------------------|--|
| usgehend (2): 20,99 EUR             | Versandfertig machen   | Ausgehend (0): 0,00 EUR |  |
| <b>A N</b>                          |                        |                         |  |
| Uberweisung                         | 19,99 EUR ····         |                         |  |
| Von: DE70 6649 0000 00 Kontokorrent | Fälligkeit: 13.03.2025 |                         |  |
| An: VOLKSBANK EG -DIE GESTALTER     |                        |                         |  |
| Z Überweisung                       | 1,00 EUR ····          |                         |  |
| Von: DE70 6649 0000 00              | Fälligkeit: 13.03.2025 |                         |  |
|                                     | 2010012020             |                         |  |

6. Über den Button "Versandfertig machen", bereiten Sie die Aufträge für den Versand vor.

|                        | Wie möchten Sie Aufträge versenden? Sammler erstellen, falls möglich |
|------------------------|----------------------------------------------------------------------|
|                        | DI Aufträge einzeln versenden                                        |
| Ausgewählte Aufträge 🗸 | Jedes Mal fragen                                                     |
| Versandfertig machen   | Versandfertig machen Abbrechen                                       |

Alternativ können Sie die gewünschten Aufträge auch direkt per "Drag-and-Drop" für den Versand vorbereiten: Ziehen Sie hierzu die Aufträge einfach in die gewünschte Zone im Bereich "Versandfertig".

| usgangskorb              |                        |                                  |
|--------------------------|------------------------|----------------------------------|
| In Bearbeitung           | Ausgewählte Aufträge 🗸 | Versandfertig Versenden          |
| Ausgehend (2): 20,99 EUR | Versandfertig machen   | Ausgehend (0): 0,00 EUR          |
| Von: DI                  | E70 66ඥා0000 19,99 EUR | Als Einzelaufträge anlegen       |
|                          |                        | Sammler erstellen, falls möglich |
|                          |                        |                                  |
|                          |                        |                                  |
|                          |                        |                                  |

7. Sobald die Aufträge im Bereich "Versandfertig" stehen, können Sie per Klick auf "Versenden" die Übertragung starten.

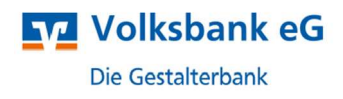

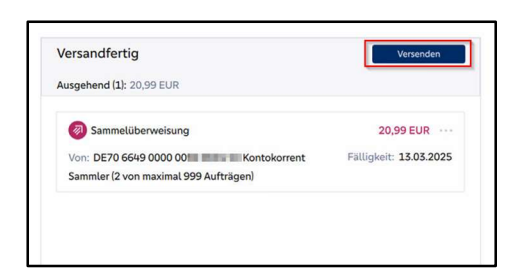

8. Im darauffolgenden Fenster wird Ihnen eine Zusammenfassung der zu übertragenden Aufträge angezeigt. Nach Kontrolle können Sie den Versand starten, andernfalls können Sie den Versand abbrechen und die einzelnen Aufträge nochmals bearbeiten.

| onten PIN/TAN |
|---------------|
| onten PIN/TAN |
|               |
|               |
| 20,99 EUR     |
|               |

9. Folgen Sie den weiteren Anweisungen des BankingManagers. Nach erfolgreichem Versand, erhalten Sie eine Bestätigung und können diese drucken.

| Ergebnisbericht<br>① Alles w<br>Versandbestätigung drucken?<br>☑ Ja, drucken | urde erfolgreich verarbeitet. |                          |
|------------------------------------------------------------------------------|-------------------------------|--------------------------|
|                                                                              | Versandbestätig               | gung drucken & schließen |

Weitere Informationen finden Sie im Anwenderhandbuch des BankingManagers, das im Programm hinterlegt ist.

Freundliche Grüße

Volksbank eG – Die Gestalterbank

Abt. Electronic Banking Am Riettor 1 78048 Villingen-Schwenningen Telefon: 07721 802-4000 / 0781 800-4000 eMail: ebanking@gestalterbank.de

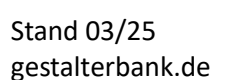

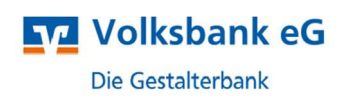